# Accessing Select Health Online Tools Intermountain Caregiver Instructions

## **INSTRUCTIONS FOR REQUESTING ACCESS**

- 1. Go to Access HUB. Log in using your master user ID and password.
- 2. Select the appropriate "request access" option:
  - If you are a manager requesting access for an employee, click on Request Access for Others.
  - If you are requesting access for yourself, click on Request Access for Self.
- 3. Be sure to request access to BOTH CareAffiliate and the Provider Benefit Tool (required for CareAffiliate to work properly). In the search box on the Applications page, type in **Care Affiliate**.

#### **Tips:**

- <u>Purple Type</u> indicates a clickable hyperlink to the referenced information.
- Red Type indicates something you click on or enter in referenced fields.

| ≡ 🖁 AccessHub   Home        |                               |                                                                                     |                                                                                             | н. (8                                    |
|-----------------------------|-------------------------------|-------------------------------------------------------------------------------------|---------------------------------------------------------------------------------------------|------------------------------------------|
| lequest Access for          |                               |                                                                                     |                                                                                             | 🛒 0 item(s)                              |
| 1 Selec                     | ect Applications              | 2 Select Access                                                                     | 3 Provide Justification                                                                     | 4 Submit                                 |
| All Applications            |                               |                                                                                     |                                                                                             |                                          |
| Show 25 * entries           |                               |                                                                                     |                                                                                             | Care Affiliate Q                         |
| APPLICATION                 | ♣ DESCRIPTION                 |                                                                                     |                                                                                             | ♣ ACTIONS                                |
| Care Affiliate              | Care Affiliate allows Provide | ers to electronically submit and check the status of preauthorization requests. Ple | ase also request access to the Provider Benefit Tool. This application is required in order | for Care Affiliate to function properly. |
| Care Affiliate Non-Prod     |                               |                                                                                     |                                                                                             | )‡                                       |
| Showing 1 to 2 of 2 entries |                               |                                                                                     |                                                                                             | < 1 > Next                               |
|                             |                               |                                                                                     |                                                                                             | ← Back X Cancel                          |
|                             |                               |                                                                                     |                                                                                             |                                          |

4. Once found in the list, click the **Add to Cart Icon** 1 in the "Actions" column.

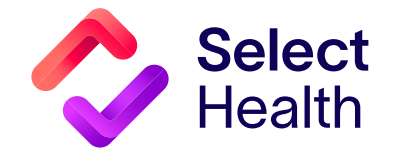

Continued on page 2

Follow the same step as above, but this time type **Provider Benefit Tool** in the search box. Once found in the list, click the  $\frac{1}{2}$  in the "Actions" column.

### NOTE:

- If you see the pop-up window at right,
  you will need to add Active Directory CO Domain Account by typing it in the search box
  and clicking the 1+ in the "Actions" column.
- After adding this, you should be able to add the **Provider Benefit Tool**.
- 5. Click Checkout once both tools have been added to the cart.
- 6. You will then be guided to select the type of access for each tool as follows:
  - For the Provider Benefit Tool:
    - Scroll down to the "Available Providers" section and type 103016885101 or SELECTHEALTH ELIGIBILITY in the search box. Once found, click + to add under the "Actions" column.
    - On the same screen, scroll down to the "Available Application Roles" section and type PBT-Intermountain Provider Groups. Once found, click + to add under the "Actions" column.
  - For CareAffiliate: Scroll down to the "Available shcareaffiliaterole" section and look for "CAPROV," click + to add under the "Action" column.
- 7. In the "Comments" box, type in Requesting Care Affiliate and Provider Benefit Tool Access.

**NOTE:** If you need access to certain providers or all Intermountain provider groups and facilities, mention this in the comment box. Include the **name and NPI#** of the provider/facility for which you need access. If there are too many to list, include one or two; access will be granted to the provider group to which they belong.

8. Click Submit at the lower right-hand corner of the screen.

# QUESTIONS? Send an email to providerwebservices@selecthealth.org

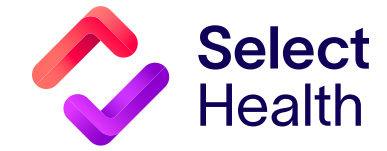

| Select Account Name                                                                                                    |                                                |
|----------------------------------------------------------------------------------------------------|------------------------------------------------|
| No Accounts Available , Please Add Depende<br>Endpoints-Active Directory CO Domain Accor<br>Applications Entitlement Owner | ent Applications<br>unt : Security System-LDAP |
|                                                                                                    |                                                |